# 山东省属普通本科高校教师访学研修协议 上传系统操作说明

# 第一部分 访学研修教师

### 一、运行环境

平台不支持 IE8 及以下版本。请使用谷歌浏览器、搜狗 浏览器、360 极速浏览器。

#### 二、注册登录

(一)登录平台。登录山东省高等学校师资培训中心主页(http://www.gspxzx.sdnu.edu.cn/),点击右下角网站
链接5中的"山东省属普通本科高校教师访学研修系统"(以下简称平台)进入平台。

搜索

搜索关键字

山东省高等学校师资培训中心 山东省高等学校教师资格认定指导中心

| 首页                          | 中心概况               | 通知公告       | 新闻资讯     | 党建学习    | 政策文件 | 师资培训             | 教学竞赛      | 教师资格 |  |
|-----------------------------|--------------------|------------|----------|---------|------|------------------|-----------|------|--|
| 通知公告                        |                    |            |          | 更多(     | D    | 网站链接             |           |      |  |
| <b>08</b><br><sup>05月</sup> | 山东省第十届副<br>选手报到须知。 | 高校青年教师教学!  | 北赛复赛烟台大学 | 赛区(文科组) |      | 山东省高校教           | 师培训管理平台   |      |  |
| <b>08</b><br><sup>05月</sup> | 山东省教育厅;<br>修的通知    | €于组织开展2023 | 年度省属普通本科 | 高校教师访学研 | _    | ▼ 山东省高校青<br>平台   | 年教师教学比赛评审 | 2    |  |
| <b>03</b><br><sup>04月</sup> | 关于举办山东省            | 皆第十届高校青年   | 教师教学比赛复杂 | 的通知     |      | 山东省高校教           | 师岗前培训系统   | 3    |  |
| <b>31</b><br><sub>03月</sub> | 山东师范大学纲            | 继续教育与培训学   | 部招聘劳务派遣工 | 作人员公告   |      | 山东省高校教           | 师省级培训系统   | 4    |  |
| <b>28</b><br>四3月            | 2023年上半年I<br>点平面图  | 山东省高等学校教   | 师岗前培训考试暨 | 教师资格笔试考 |      | 目录 山东省属普通<br>修系统 | 本科高校教师访学研 | 5    |  |

## 三、国内访学协议上传

(一)登录平台后,将鼠标移至"国内访学",点击下方"访学协议"上传国内访学协议。

| 山东省高等学校<br>师资培训中心 | 首页     | 2022年省级培训   | 培训者培训 | 国内访学 |                   |
|-------------------|--------|-------------|-------|------|-------------------|
|                   | (1999) |             |       | 访学申请 | 733 -1- 275       |
|                   | ET CI  |             |       | 访学协议 | 建立流               |
|                   |        | SHARE SHARE |       |      | and the public of |

(二)点击"国内访学"—"访学协议"进入协议上传页面,点击"上传",点击"选择文件",选择相对应的 PDF, 点击"开始上传",进度 100%时,点击"关闭",完成上传, 点击"预览"可查看已上传的访学协议。

| <b>៤ 访学协议</b>        |      |      |       |
|----------------------|------|------|-------|
| 访学名称                 | 上传开始 | 上传结束 | 操作    |
| 山东省属普通本科高校教师<br>访学研修 |      |      | 上传 预数 |
| 1 共1页,共1条            |      |      |       |

## 第二部分 学校管理员

#### 一、审核访学研修教师访学协议

(一)学校管理员登录平台,将鼠标移至"管理平台",点击"国内访学学校审核系统",进入审核页面。

| 山东省高等学校师资培训中心 | 2022年省级培训 | 培训者培训      | 国内访学 | 管理平台       |         |  |
|---------------|-----------|------------|------|------------|---------|--|
|               |           | -          |      | COLORI L   | 的岗培教学平台 |  |
|               |           |            |      |            |         |  |
|               |           | <u>H</u> Z |      | 国内访学学校审核系统 |         |  |

(二)点击"国内访学项目"—"协议审核",开始审 核本校访学人员的访学协议。

| <u> </u> 国内访学项目 | ▲ ● ● ● ● |       |          |                 |               |            |
|-----------------|-----------|-------|----------|-----------------|---------------|------------|
| 用户列表            |           |       |          | Strong children | <b>本治</b> 日44 |            |
| 申请审核            | 制入生名目     | 11月   | 输入于机号的互同 |                 |               |            |
| 协议审核            |           |       |          |                 |               |            |
|                 | 姓名        | 有效证件号 | 移动电话     | 审核状态            | 访学协议          | 操作         |
|                 |           | 1444  |          | 未审核             | 未上传           | 审核通过 审核不通过 |

(三)点击"国内访学项目"—"协议审核"—"预览", 可以预览学员上传的国内访学协议。

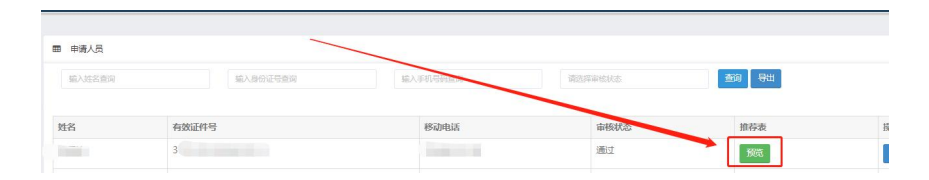

## 四、其他事宜

(一)本使用手册将随项目进程持续更新,请注意查阅。(二)分配权限、政策咨询请联系 0531-86180266; 技术咨询请联系 0531-86180737。

山东省高等学校师资培训中心

2023年8月1日